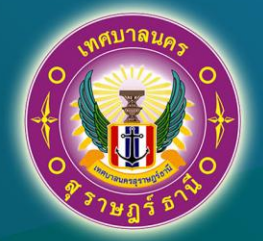

# **ดู่มือ** การบันทึกรายงานผลการดำเนินโดรงการใน ระบบ e-Plan สำหรับเมนูรายงานการดำเนินโดรงการ (eMENSCR)

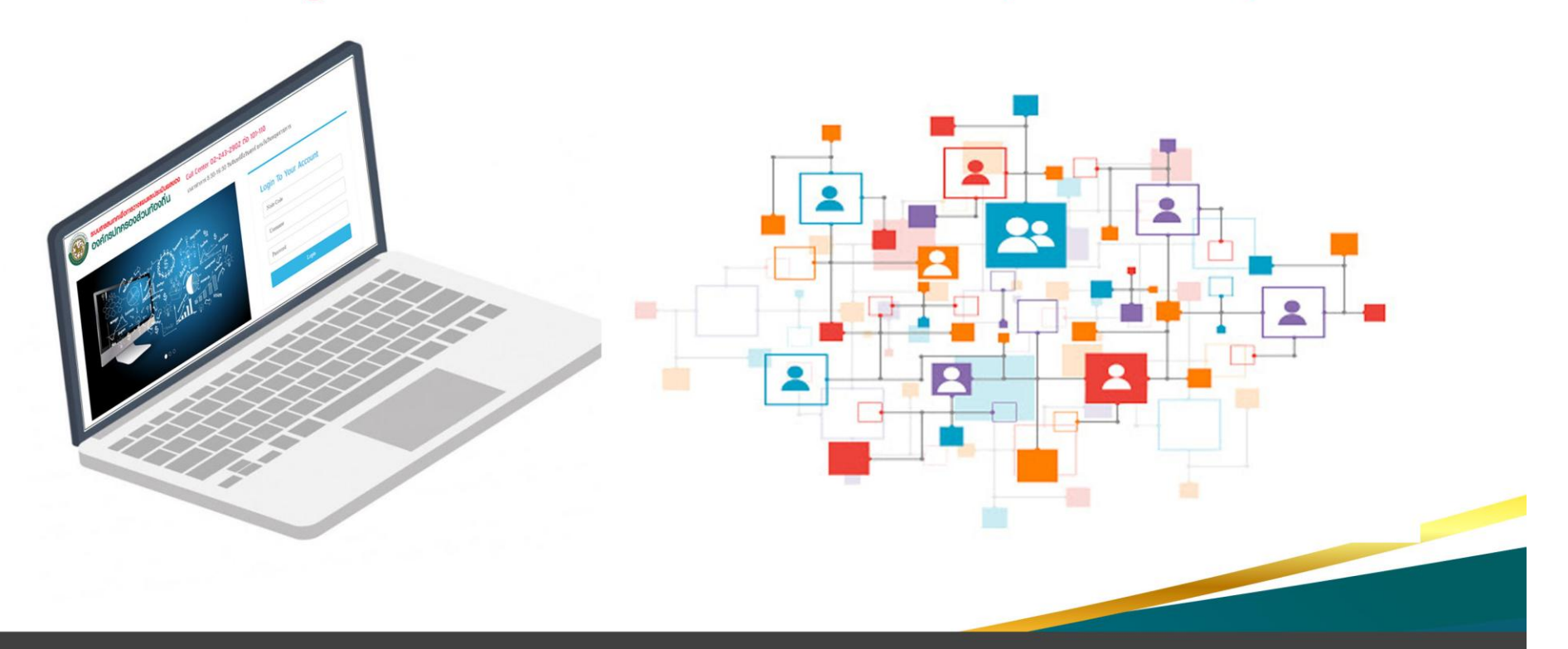

งานวิจัยและประเมินผล ฝ่ายแผนงานและงบประมาณ กองยุทธศาสตร์และงบประมาณ

- ๑. เข้าสู่เว็บไซต์ http://e-plan.dla.go.th และ Login เข้าสู่ระบบ ประกอบด้วย
  - Node Code :
  - Username :
  - Password :
  - โดยใช้ข้อมูลที่กรมส่งเสริมการปกครองท้องถิ่นกำหนดให้

| ระบบสารสนเทศเพื่อการวางแผนและประเมินผลของ<br>องค์กรปกครองส่วนท้องถิ่น<br>เวลาท่าการ 8:30-16                                                                                                    | 243-2902 ต่อ 101-110<br>:30 วันจันทร์ถึงวันศุกร์ ยกเว้นวันหยุดราชการ |
|----------------------------------------------------------------------------------------------------|----------------------------------------------------------------------|
| ?!<br>stimuton                                                                                                    | Login To Your Account Node Code                                      |
| Namager JA, busiyess J weeksling & addition weeksgement J weeksgement J | Username<br>Password                                                 |
| • 0 0                                                                                                    | Login                                                                |

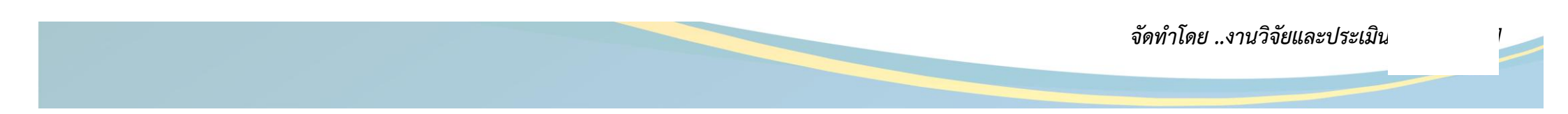

๒. เมื่อเข้าสู่ระบบแล้ว จะปรากฏหน้าแรกของระบบ e-Plan ให้เลือกเมนูด้านซ้ายของระบบในส่วนของ *เมนูรายงานการดำเนินโครงการ (eMENSCR)* 

#### ระบบสารสนเทศเพื่อการวางแผนและประเมินผลของ องค์กรปกครองส่วนท้องถิ่น 🕋 หน้าแรก 🛛 ? ถามตอบ 📿 เปลี่ยนรหัสผ่าน 📕 ค่มือ 🗙 ออกจากระบบ Main Menu [ขณะนี้ ดำเนินการในปีงบประมาณ 2564] ยินดีต้อนรับ เจ้าหน้าที่กองการศึกษา เปลี่ยนปีงบประมาณ เทศบาลนครสุราษฎร์ธานี อปท. (เทศบาลนคร สุราษฎร์ธานี) 🚠 ข้อมูล อปท. 🚠 ข้อมูล ประชากรและชุมชน 📥 วิสัยทัศน์

📕 รายงานการดำเนินโครงการ

盲 รายงานแผน 5 ปี (e-Plan) 🖹 รายงานยอดงบประมาณคงเหลือ (e-

🚠 เงินอุดหนุนทั่วไป เม.ย. 2564

เงินอุดหนุนเฉพาะกิจ 2564
 เงินอุดหนุนเฉพาะกิจ (งบกลาง)

เพิ่ม โครงการเงินเหลือจ่าย
 แก้ไข โครงการเงินเหลือจ่าย

เงินอุดหนุนเฉพาะกิจ โดยสำนักงบ
 เงินอุดหนุนเฉพาะกิจ 2564 เหลือ

(eMENSCR)

2564 NEW!

จ่าย

LAAS) 30/04/2564

เมนูรายงานการดำเนินโครงการ (eMENSCR)

จัดทำโดย ..งานวิจัยและประเมินผล...[หน้า ๒]

๓. เมื่อคลิกเข้าสู่เมนู <u>รายงานการดำเนินโครงการ ( eMENSCR)</u> ระบบจะแสดงรายละเอียดโครงการที่ต้องรายงานในปีงบประมาณ พ.ศ.๒๕๖๔ ทั้งหมด
 คลิกปุ่ม รายงานในโครงการที่สำนัก/กอง ต้องการรายงาน ซึ่งต้องรายงานเมื่อโครงการดำเนินการแล้วเสร็จ

| Main Menu                                                                                                    | ยินดีต้อนรับ เจ้าหน้าที<br>เทศบาลนครสุราษฎร์ธ                                                                   | ี่กองการศึกษา<br>ธานี                                                         | [ขณะนี้ ดำเนินการในปี          | ไงบประมาณ <b>2564</b> ] |            | เปลี่ยนปึงบประมาณ |
|----------------------------------------------------------------------------------------------------|----------------------------------------------------------------------------------------------------|-------------------------------------------------------------------------------|--------------------------------|-------------------------|------------|-------------------|
| อปท. (เทศบาลนคร<br>สุราษฎร์ธานี)                                                                              | รายงานการ                                                                                                    | รดำเนินโครงการ                                                                | ร [ปีงบประมาณ                  | 2564]                   |            |                   |
| <ul> <li>ม้อมูล อปท.</li> <li>ข้อมูล ประชากรและชุมชน</li> <li>วิสัยทัศน์</li> </ul>                           | ชื่อโครงการตามแผน                                                                                               | ชื่อรายการงบ<br>ประมาณประจำปี                                                 | งบตามข้อบัญญัติ/<br>เทศบัญญัติ | ลงนามสัญญา              | เบิกจ่าย   | คงเหลือ           |
| รายงานการดำเนินโครงการ<br>(oMENSCD)                                                                           | ยุทธศาสตร์การพัฒน                                                                                               | ยุทธศาสตร์การพัฒนาด้านเศรษฐกิจและการท่องเที่ยว                                |                                |                         |            |                   |
| (emEndory)<br>∎ รายงานแผน 5 ปี (e-Plan)<br>∎ รายงานยอดงบประมาณคงเหลือ (e-<br>LAAS) 30/04/2564<br>∎ คณะกรรมการ | <ol> <li>โครงการฝึกอบรม<br/>ส่งเสริมอาชีพผู้ว่าง<br/>งานตามหลักปรัชญา<br/>เศรษฐกิจพอเพียง<br/>รายงาน</li> </ol> | โครงการฝึกอบรมส่ง<br>เสริมอาชีพผู้ว่างงาน<br>ตามหลักปรัชญา<br>เศรษฐกิจพอเพียง | 300,000.00                     | 0.00                    | 0.00       | 300,000.00        |
| 🚠 เงินอุดหนุนทั่วไป เม.ย. 2564                                                                                | 2. โครงการถนนคน<br>เดิน รายงาน                                                                                  | โครงการถนนคนเดิน                                                              | 300,000.00                     | 142,920.00              | 102,440.00 | 157,080.00        |
|                                                                                                    |                                                                                                    |                                                                               |                                |                         |            |                   |

คลิกปุ่มรายงานเพื่อรายงานโครงการนั้นๆ

จัดทำโดย ..งานวิจัยและประเมินผล...[หน้า ๓]

๔. เมื่อคลิกปุ่มรายงาน จะปรากฏรายละเอียดของโครงการนั้นๆ ใส่รายละเอียดดังนี้

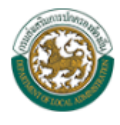

#### ระบบสารสนเทศเพื่อการวางแผนและประเมินผลของ องค์กรปกครองส่วนท้องถิ่น

| 🗖 געווואר בינואנשט 🥏 אָשט 💟 וטאנעאאש ע 🗛 טטרא דואנער די | 祫 หน้าแรก | ? กามตอบ | 릗 คู่มือ | ፘ เปลี่ยนรหัสผ่าน | 🗙 ออกจากระบบ |
|---------------------------------------------------------|-----------|----------|----------|-------------------|--------------|
|---------------------------------------------------------|-----------|----------|----------|-------------------|--------------|

| Main Menu                                                                                                    | ยินดีด้อนรับ เจ้าหน้าที่กองการศึกษา เทศบาล [ขณะนี้ ดำเนินการในปีงบประมาณ 2564] เปลี่ยนปีงบปร<br>มอรสราษณ์รานี                                                                                                    | สะมาณ |
|----------------------------------------------------------------------------------------------------|----------------------------------------------------------------------------------------------------|-------|
| อปท. (เทศบาลนครสุราษฎร์ธานี)                                                                                                    | 🔎 รายงานการดำเนินโครงการ โปีงมประมาณ 2564]                                                                                                    |       |
| <ul> <li>๚้อมูล อปท.</li> <li>ม้อมูล ประชากรและชุมชน</li> <li>วิสัยทัศน์</li> <li>รายงานการตำเนินโครงการ (eMENSCR)</li> <li>รายงานแผน 5 ปี (e-Plan)</li> <li>รายงานยอดงบประมาณคงเหลือ (e-<br/>LAAS) 30/04/2564</li> <li>คณะกรรมการ</li> </ul> | ชื่อโครงการ     โครงการฝึกอบรมส่งเสริมอาชีพผู้ว่างงานตามหลักปรัชญาเศรษฐกิจพอเพียง       ประเภทกิจกรรม     งานส่งเสริมและสนับสนุนความเข้มแข็งชุมชน-สร้างเครือข่ายศูนย์การเรียนรู้สายอาชีพให้กับชุมชนในท้องถิ่น       งบตามแผน     1,000,000.00       งบตามข้อบัญญัติ/เทศบัญญัติ     300,000.00       ป้อมูลเพื่อเชื่อมโยงระบบติกตามและประเมินผลแห่งชาติ (eMENSCR) |       |
| 🚠 เงินอุดหนุนทั่วไป เม.ย. 2564                                                                                                    | ผู้ประสานงานโครงการ<br>ชื่อ นามสกุล *<br>โทรศัพท์ *                                                                                                    |       |
| <i>ใส่รายละเอียด ดังนี้</i><br>➡ <b>ผู้ประสานงานโครงการ</b> เป็นช่                                                                                                    | เชื่อผู้ที่รับผิดชอบในการดำเนินโครงการตามที่ได้รับมอบหมาย                                                                                                    |       |

ชื่อ - นามสกุล หมายเลขโทรศัพท์

จัดทำโดย ..งานวิจัยและประเมินผล...[หน้า ๔]

| <ul> <li>๚ เงินอุดหนุนเฉพาะกิจ 2564</li> <li>๗ เงินอุดหนุนเฉพาะกิจ (งบกลาง) 2564</li> </ul>                                        | รายละเอียดโครงการ *                                                                                                    |  |
|----------------------------------------------------------------------------------------------------|----------------------------------------------------------------------------------------------------|--|
| <ul> <li>เงินอุดหนุนเฉพาะกิจ โดยสำนักงบ</li> <li>เงินอุดหนุนเฉพาะกิจ 2564 เหลือจ่าย</li> <li>เพิ่ม โครงการเงินเหลือจ่าย</li> </ul> | หลักการและเหตุผล                                                                                                    |  |
| 📥 แก้ไข โครงการเงินเหลือจ่าย                                                                                                    | เป้าหมาย                                                                                                    |  |
|                                                                                                    | เป้าหมายเซิงผลผลิต *  เป้าหมายเซิงผลลัพธ์ *  ผลที่คาดว่าจะเกิด *  ดัชนีซี้วัดความสำเร็จ *  กลุ่มเป้าหมาย/ผู้ได้รับประโยชน์ * <b>szยะเวลาดำเนินโครงการ</b> วันที่เริ่มต้น *  ภัมที่รัมต้น *  ภัมที่สั้นสุด * |  |
|                                                                                                    | การเบิกจ่ายงบประมาณ<br>สาเหตุที่ไม่สามารถเบิกจ่ายงบประมาณ                                                                                                    |  |
| 2/                                                                                                    | ได้ตามแผนการ<br>                                                                                                    |  |
| <u>ใส่รายละเอียด ดังนี้</u>                                                                                                    |                                                                                                    |  |

- รายละเอียดโครงการ หลักการและเหตุผลของโครงการซึ่งเป็นหลักการและเหตุผลโดยย่อ
- 🖙 เป้าหมาย
  - **เป้าหมายเชิงผลผลิต** คือเป้าหมายที่สามารถนับได้ หรือเป็นรูปธรรม
  - **เป้าหมายเชิงผลลัพธ์** คือเป้าหมายที่วัดจากผลการดำเนินโคร<sup>ั</sup>งการ เช่น มีทักษะ มีความรู้ ความเข้าใจ มีความพึงพอใจ คิดเป็นร้อยละ... เป็นต้น
- 🗢 ระยะเวลาดำเนินการตามแผนปฏิบัติงาน
- การเบิกจ่ายงบประมาณ ระบุเฉพาะกรณีที่การเบิกจ่ายงบประมาณไม่เป็นไปตามแผนปฏิบัติงานหรือแผนงาน

จัดทำโดย ..งานวิจัยและประเมินผล...[หน้า ๕]

### ความก้าวหน้าของโครงการที่ดำเนินการกับความเชื่อมโยงกับแผนทั้งสามระดับ

| ผลการดำเนินงานต่อเป้าหมายของ<br>ยุทธศาสตร์ชาติ                                                                                                    | <ol> <li>กระจายศูนย์กลางความเจริญทางเศรษฐกิจและสังคม เพิ่มโอกาสให้ทุกภาคส่วนเข้ามาเป็นกำลังของการพัฒนาประเทศ</li> <li>ในพกระดับ</li> </ol>                                                    |
|----------------------------------------------------------------------------------------------------|----------------------------------------------------------------------------------------------------|
| ผลการดำเนินงานต่อเป้าหมายของแผน                                                                                                    | 1. รายได้ของประชากรกลุ่มรายได้น้อยเพิ่มขึ้นอย่างกระจายและอย่างต่อเนื่อง                                                                                                    |
| แม่บทประเด็น                                                                                                    |                                                                                                    |
| ผลการดำเนินงานต่อเป้าหมายของแผน                                                                                                    | 1. ศักยภาพและขึดความสามารถของเศรษฐกิจฐานรากเพิ่มขึ้น                                                                                                    |
| ម៉ាខម                                                                                                    |                                                                                                    |
| <u>ใส่รายละเอียด ดังนี้</u>                                                                                                    |                                                                                                    |
| <ul> <li>บันทึกความก้าวหน้าของโครงก</li> <li>ผลการดำเนินการต่อเป้าหมาย</li> <li>จะแสดงเป้าหมายของยุทธศาสตร์ชาย</li> <li>ผลการดำเนินงานต่อเป้าหมาย</li> </ul> | <b>ารที่ดำเนินการกับความเชื่อมโยงกับแผนทั้งสามระดับ</b><br>ของยุทธศาสตร์ชาติ :<br><b>ภิให้เห็น ดังนั้นที่จะต้องรายงานคือโครงการนี้มีผลสอดคล้องกับยุทธศาสตร์ข้อนี้อย่างไร</b><br>ของแผนแม่บท : |
| <i>ผลการดำเนินงานโครงการนี้สอดคล้อ</i><br>- ผลการดำเนินงานต่อเป้าหมาย <sup>เ</sup>                                                                           | งกับแผนแม่บทข้อนี้อย่างไร<br>ของแผนย่อย :                                                                                                    |
| ผลการดำเนินงานโครงการนี้สอดคล้อ                                                                                                    | งกับแผนย่อยนี้อย่างไร                                                                                                    |

**ตัวอย่างการรายงาน** ประเภทกิจกรรม ชื่อโครงการ : โครงการวิ่งท่องผาภูมิ มินิ-ฮาล์ฟมาราธอน ครอสคันทรี : งานกีฬาและนันทนาการ-การส่งเสริมกิจกรรมกีฬา

#### ้ความก้าวหน้าของโครงการที่ดำเนินการกับความเชื่อมโยงกับแผนทั้งสามระดับ ผลการตำเนินงานต่อเป้าหมายของ 2. กระจายศูนย์กลางความเจริญทางเศรษฐกิจและสังคม เพิ่มโอกาสให้ทุกภาคส่วนเข้ามาเป็นกำลังของการพัฒนาประเทศ ยุทธศาสตร์ชาติ ประชาชนให้ความสนใจเข้าร่วมกิจกรรมจำนวน ๑๕๐ คน จากที่ตั้งเป้าไว้ ๑๐๐ คน แสดงถึงความ สนใจของประชาชน และใส่ใจในการออกกำลังกาย สร้างความพร้อมและสุขภาพที่แข็งแรง ในทกระดับ ผลการตำเนินงานต่อเป้าหมายของแผน 1. รายได้ของประชากรกลุ่มรายได้น้อยเพิ่มขึ้นอย่างกระจายและอย่างต่อเนื่อง แม่บทประเด็น ประชาชนให้ความสนใจเข้าร่วมกิจกรรมที่ส่งเสริมสุขภาพ จำนวน ๑๕๐ คน จากที่ตั้งเป้าไว้ ๑๐๐ ซึ่ง เกินกว่าเป้าหมายที่กำหนด ผลการตำเนินงานต่อเป้าหมายของแผน 1. ศักยภาพและขีดความสามารถของเศรษฐกิจฐานรากเพิ่มขึ้น ประชาชนให้ความสนใจเข้าร่วมกิจกรรมจำนวน ๑๕๐ คน จากจำนวนคนที่เข้าร่วมกิจกรรม พบว่าการ ย่อย วิ่ง เป็นที่นิยมในพื้นที่ เห็นควรจัดกิจกรรมนี้ต่อไป และเปลี่ยนสถานที่จัดการแข่งขันไปยังพื้นที่อื่นๆ เพื่อเป็นการส่งเสริมสุขภาพประชาชนและเผยแพร่สถานที่ท่องเที่ยวอีกด้วย

จัดทำโดย ..งานวิจัยและประเมินผล...[หน้า ๗]

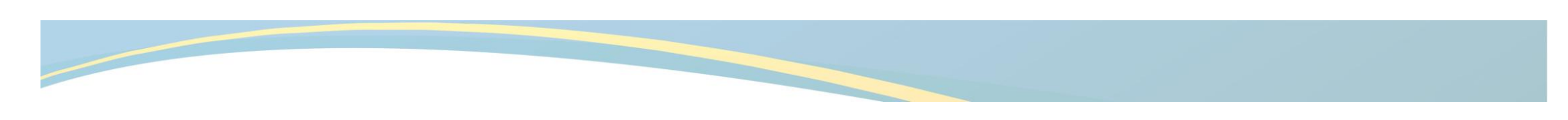

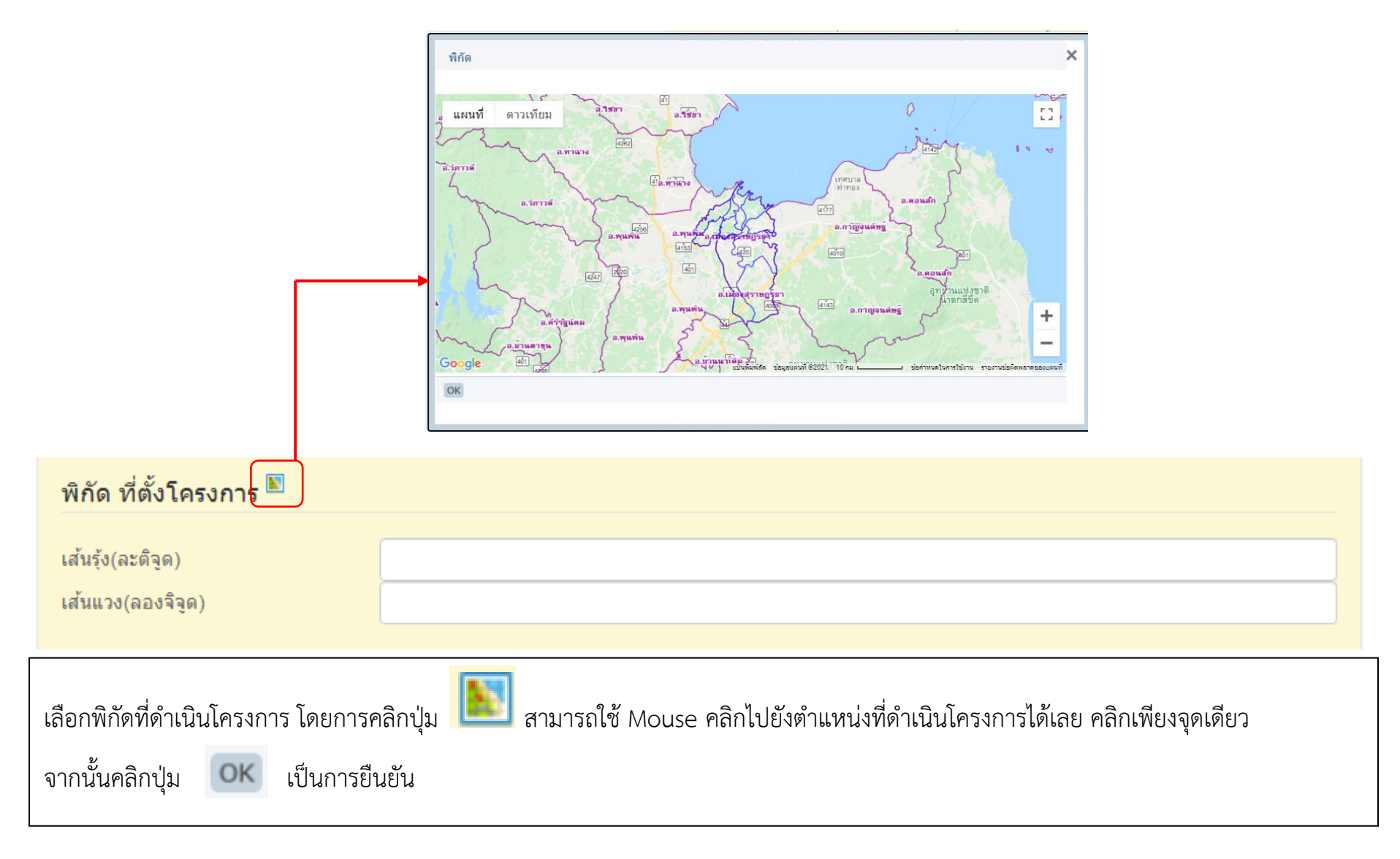

จัดทำโดย ..งานวิจัยและประเมินผล...[หน้า ๘]

## สรุปปัญหาและข้อเสนอแนะของโครงการ 🗆 ดำเนินการเสร็จสิ้น สรุปผลการดำเนินงาน ปัญหาและอุปสรรคในการตำเนินงาน ข้อเสนอแนะ บันทึก <u>ใส่รายละเอียด ดังนี้</u> 🖙 สรุปปัญหาและข้อเสนอแนะของโครงการ คลิก " I ดำเนินการเสร็จสิ้น" เมื่อดำเนินโครงการเสร็จเรียบร้อยแล้ว - บันทึกสรุปผลการดำเนินงาน - รายงานปัญหาและอุปสรรคในการดำเนินการ (ถ้ามี) - รายงานข้อเสนอแนะ คลิกปุ่ม เป็นอันเสร็จสิ้นขั้นตอนการรายงานในหนึ่งโครงการ

จัดทำโดย ..งานวิจัยและประเมินผล...[หน้า ๙]